## Documentation on Form 1876 data collection/verification in CORES

## By FSOG/FO/FCC

I. How to collect data and generate Form 1876

Step 1: The administrative user clicks link "Create Form 1876" in CORES

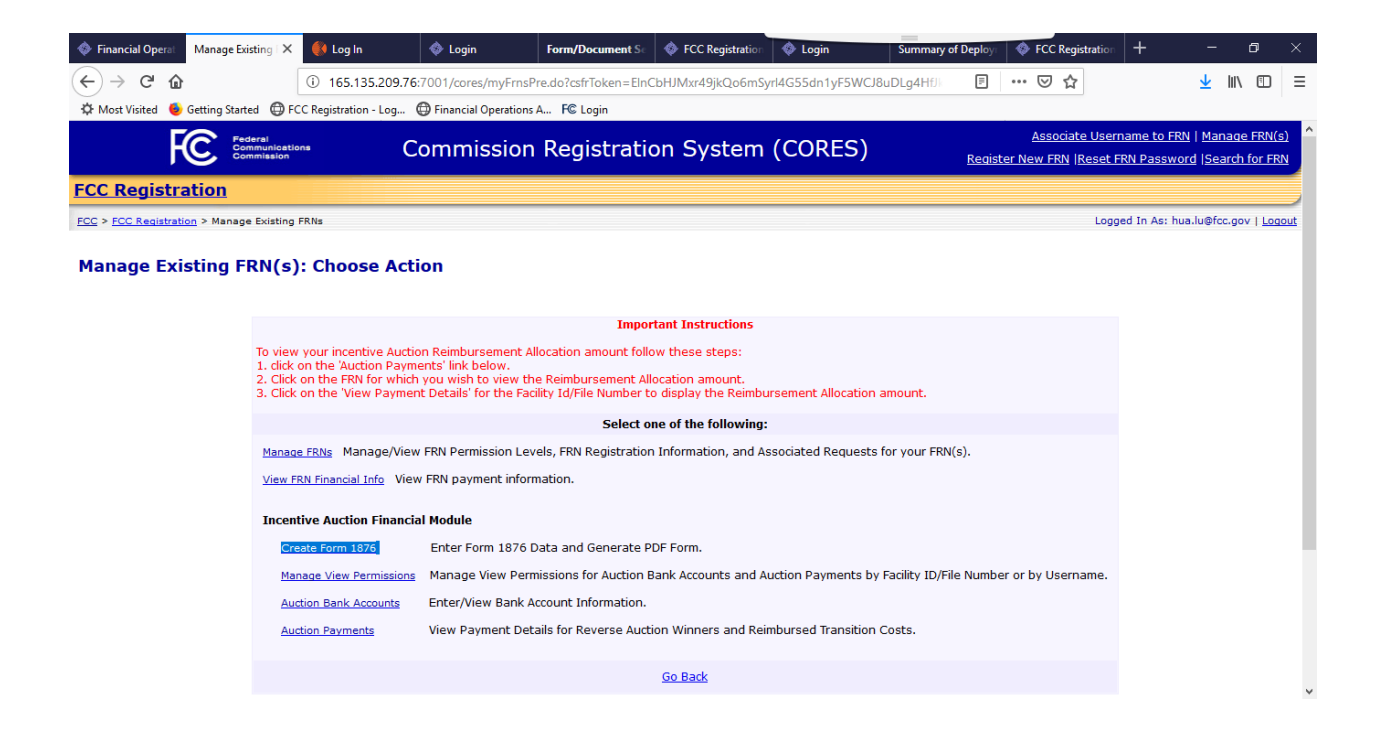

Step 2: The system displays all the 1876 related FRNs belongs to this user with Administrative Roles; The user can pick any FRN to work with:

| Financial Ope          | rat Form 1876 List       | 🗙 🌒 Log In               | 🔷 Login                | Form/Document Sc         | FCC Registration    | 🔷 Login        | Summary    | of Deploy: | 🚸 FCC R | egistration | + | -          | ٥ | × |
|------------------------|--------------------------|--------------------------|------------------------|--------------------------|---------------------|----------------|------------|------------|---------|-------------|---|------------|---|---|
| (←) → C'               | ŵ                        | i 165.135.209            | .76:7001/cores/myFrn   | s.do?queueType=18&b      | tnSubmit=true&csfr  | Token=4Nr1mcGn | mDe4fYYtIO | F          | ⊌       | ₽           |   | 🛓 III      |   | Ξ |
| A Most Visited         | 😉 Getting Started        | FCC Registration - Log.  | 💮 Financial Operatio   | ns A F© Login            |                     |                |            |            |         |             |   |            |   |   |
| Los · Los Italia       | Control - Providence and |                          |                        |                          |                     |                |            |            |         | 209900      |   | inderion g |   | ^ |
| From 1                 | .876                     |                          |                        |                          |                     |                |            |            |         |             |   |            |   |   |
|                        |                          |                          |                        |                          |                     |                |            |            |         |             |   |            |   |   |
|                        |                          | Create Form 1876         | Manage View Permissi   | ons Auction Bank Ac      | counts Auction Pa   | yments         |            |            |         |             |   |            |   |   |
| Manag                  | e FRNs                   | Show 10 🗸 entries        | Ť                      |                          |                     |                | Search:    |            |         |             |   |            |   |   |
| View Fl                | RN                       | FRN                      | ≜ FI                   | RN Name                  |                     |                |            |            | ÷       |             |   |            |   |   |
| Financi                | al Info                  | 0008778565               | Edu                    | ucational Public TV Corp | poration            |                |            |            |         |             |   |            |   |   |
| Create                 | Form                     | 0009760091               | IBM                    | I Endicott EMC Laborat   | ory                 |                |            |            |         |             |   |            |   |   |
| 1876                   |                          | 0009769076               | IBM                    | 1 Corporation            |                     |                |            |            |         |             |   |            |   |   |
| <u>Manag</u><br>Permis | <u>e view</u><br>sions   | 0013180294               | Car                    | npbellsville University  |                     |                |            |            |         |             |   |            |   |   |
| Auction                | 1                        | 0013936323               | asc                    | lf                       |                     |                |            |            |         |             |   |            |   |   |
| Austion                | ccountes                 | 0016114860               | aso                    | lf                       |                     |                |            |            |         |             |   |            |   |   |
| Payme                  | nts                      | 0016115222               | asc                    | If                       |                     |                |            |            |         |             |   |            |   |   |
|                        |                          | 0016116063               | asc                    | If                       |                     |                |            |            |         |             |   |            |   |   |
|                        |                          | 0016216129               | ULS                    | 5 testdata 01302009      |                     |                |            |            |         |             |   |            |   |   |
|                        |                          | 0018466235               | asc                    | If                       |                     |                |            |            |         |             |   |            |   |   |
|                        |                          | Showing 11 to 20 of 2    | 1 entries              |                          |                     | Previ          | ous 1      | 2 3        | Next    |             |   |            |   |   |
|                        |                          |                          |                        | G                        | o Back              |                |            |            |         |             |   |            |   |   |
|                        |                          |                          |                        | <u></u>                  |                     |                |            |            |         |             |   |            |   |   |
|                        |                          |                          |                        |                          |                     |                |            |            |         |             |   |            |   |   |
| 165.135.209.76:7001    | /cores/createForm18/     | b.do/id=401173&csfrToken | 1=3pWYx9sBBfBfiHoGvrTr | ntQowhEAK3dgHpY0X6trr2   | 2KKpWe3V304P5S4nGUa | a265PC         |            |            |         |             |   |            |   | * |

Step 3: The system displays all the Facility IDs/File Numbers associated with the selected FRN. The user can select any of them to work with.

|                                                                                                    | T)                     |
|----------------------------------------------------------------------------------------------------|------------------------|
| Most Visited                                                                                                    | RN(s)<br>FRN<br>Logout |
| Protein       Commission Registration System (CORES)       Associate Username to FRN   Manage         FCC. Registration       Register New FRN  Reset FRN Password  Search         FCC > FCC Registration > Manage Existing FRNs > Form 1976, > Create Form 1876       Logged In As: hua.lu@fcc.gov         Create Form 1876       Manage FRNs | RN(s)                  |
| FCC Registration         ECC > FCC Registration > Manage Existing FRNs > Form 1876 > Create Form 1876         Create Form 1876         Manage FRNs                                                                                                    | Logout                 |
| FCC > FCC Registration > Manage Existing FRits > Form 1876 > Create Form 1876     Logged In As: hua.lu@foc.gov       Create Form 1876     Manage FRNs                                                                                                    | Logout                 |
| Manage FRNs                                                                                                    |                        |
| Manage FRNs                                                                                                    |                        |
| View FRN<br>Financial Info     Show 10 v entries     Facility IDs/File Numbers associated with FRN 0016216129       Create Form     Facility ID/File Number     Action                                                                                                    |                        |
| 1876         9762         Create/Update Form 1876                                                                                                    |                        |
| Manace View 47401 Create/Update Form 1876                                                                                                    |                        |
| Auction Showing 1 to 2 of 2 entries Previous 1 Next                                                                                                    |                        |
| Bank Accounts  Auction  Payments                                                                                                    |                        |
|                                                                                                    | _                      |
| Customer Service                                                                                                    |                        |
| Help Frequently Asked Questions Privacy Statement Frequently Asked Questions Privacy Statement FCC Home Page                                                                                                    |                        |

Step 4, the system displays the introducing page about creating Form 1876.

| Financial Operat       | Create Form 1876 >            | 🚯 Log In 🔹 Login Form/Document Sr 🔹 FCC Registration 🔹 Login Summary of Deploy 🔹 FCC Registration                                                                                                    | + | —   | ٥   | × |
|------------------------|-------------------------------|----------------------------------------------------------------------------------------------------|---|-----|-----|---|
| (←) → C @              | -                             | (i) 165.135.209.76:7001/cores/createForm1876.do?fin=47401&frn=16216129&intro=true&csfrToken=dlf1h3∨ 🗄 … 🤘 😭                                                                                                    |   | ⊻ ∥ | \ 🗉 | = |
| 🌣 Most Visited 🛛 👲     | Getting Started               | FCC Registration - Log 🔀 Financial Operations A FC Login                                                                                                    |   |     |     |   |
|                        |                               |                                                                                                    |   |     |     | ^ |
| Manad                  | <u>le FRNs</u>                | Create Form 1876 for:                                                                                                    |   |     |     |   |
| View I<br>Finance      | <u>ERN</u><br><u>ial Info</u> | Reimbursement Entity Name: ULS testdata 01302009 FRN: 0016216129 Facility ID/File Number: 47401                                                                                                    |   |     |     |   |
| Creat<br>1876          | e Form                        | If you are seeking reimbursement from the TV Broadcaster Relocation Fund, you will need to fill in the electronic Form 1876. Once you have filled in all the required fields, please print, sign and notarize, and mail in the form to the address below.                                                                                                    |   |     |     |   |
| <u>Manae</u><br>Permi: | <u>ge View</u><br>ssions      | Federal Communications Commission<br>Travel & Operations Group, Attn: Chief of TOG<br>9950 Junction Drive                                                                                                    |   |     |     |   |
| Auctio<br>Bank         | <u>n</u><br>Accounts          | Annapolis Junction, MD 20701<br>"Remember to include the attachment required by item 2.b.                                                                                                    |   |     |     |   |
| Payme                  | <u>n</u><br>ents              | Some fields may be auto-populated based on the current information registered with your FCC Registration Number (FRN). If the FRN<br>information shown is not up to date, please dick <u>here</u> to make the necessary changes. You can return to the form once the changes have<br>been submitted.                                                                                                    |   |     |     |   |
|                        |                               | For part 1.g. of the Form 1876, you will need to enter at least one Authorized Agent (AA). Please ensure that the Authorized Agent's CORES<br>Username is associated to the FRN. If it is not, click <u>here</u> to associate the Username to the FRN. If the contact you wish to list as an<br>Authorized Agent does not have a CORES Username, please click <u>here</u> to register a Username, then associate the Username to the Eligible<br>Entity's FRN in CORES.                                                                                                    |   |     |     |   |
|                        |                               | If you have questions or concerns about the Form 1876, please submit a help request through the FCC's e-support page.                                                                                                    |   |     |     |   |
|                        |                               | NOTICE: We have estimated that each response to this collection of information will take 6 hours. Our estimate includes the time to read the<br>instructions, look through existing records, gather and maintain the required data, and actually complete and review the form or response.<br>If you have any comments on this estimate, or on how we can improve the collection and reduce the burden it causes you, please write to<br>the Federal Communications Commission, AMD-PERM, Paperwork Reduction Project (3060-1223), Washington, DC 20554. We will also accept<br>your comments via the Internet if you send them to pra@fcc.gov. Please DO NOT SEND COMPLETED APPLICATIONS TO THIS ADDRESS.<br>Remember - you are not required to respond to a collection of information sponsored by the Federal government, and the government may<br>not conduct or sponsor this collection, unless it displays a currently valid OME control number or if we fail to provide you with this notice. This<br>collection has been assigned an OMB control number of 3060-1223, edition date January 2017. |   |     |     | 1 |
|                        |                               | <u>Go Back.</u> <u>Continue</u>                                                                                                    |   |     |     |   |
|                        |                               |                                                                                                    |   |     |     | * |

Step 5, The system flows to the Form 1876 data collection main page. The administrative user needs to fill out the key 1876 data. The "Save For Later" button saves the data without data validation, so the user can return any time; the "Submit" button validates the data.

| Financial Operat | Create Form 1876 ×   | 🚯 Log In              | 🚸 Login                | Form/Document Sc     | FCC Registration   | Login          | Sumr            | mary of Deploy        | 🄷 FCC               | Registration | +          | -  | ٥      | × |
|------------------|----------------------|-----------------------|------------------------|----------------------|--------------------|----------------|-----------------|-----------------------|---------------------|--------------|------------|----|--------|---|
| (←) → ♂ @        |                      | (165.135.209.7        | 6:7001/cores/createFo  | orm1876.do?btnConti  | nue=true&csfrToker | n=CPjbiq214Zp  | guLd2OcvUL      | alv F                 | ⊌                   | ☆            |            | ⊻  | lii\ 🗊 | ≡ |
| 🌣 Most Visited 👲 | Getting Started 🔘 FO | CC Registration - Log | Dinancial Operations   | A FC Login           |                    |                |                 |                       |                     |              |            |    |        |   |
|                  |                      |                       |                        |                      |                    |                |                 |                       |                     |              |            |    |        | ^ |
| Manag            | EDNo                 |                       |                        |                      |                    |                |                 |                       |                     |              |            |    |        |   |
| Manag            | E FRINS              |                       |                        |                      | Enter Form 1876    | information fo | or:             |                       |                     |              |            |    |        |   |
| <u>Financi</u>   | al Info              |                       | Reimbursement En       | tity Name: ULS testd | ata 01302009       | FRN: 00162     | 16129           | Facility ID/File      | e Number:           | 47401        |            |    |        |   |
| Create           | Form                 | Call Sign (if app     | licable, as of date of | this Form 1876):     |                    |                |                 |                       |                     |              |            |    |        |   |
| Manage           | Minu                 | Entity "ULS testda    | ta 01302009" Cont      | act Information      |                    |                |                 |                       |                     |              |            |    |        |   |
| Permis:          | sions                | First Name:*          |                        |                      |                    |                |                 |                       |                     |              |            |    |        |   |
| Auction          |                      | Middle Initial:       |                        |                      |                    |                |                 |                       |                     |              |            |    |        |   |
| Bank A           | counts               | Last Name:*           |                        |                      |                    |                |                 |                       |                     |              |            |    |        |   |
| Auction          | ate                  | Address (Stree        | t Number and Name):    | *                    |                    |                |                 |                       |                     |              |            |    |        |   |
| Paymen           | 11.5                 | City:*                |                        |                      |                    |                |                 |                       |                     |              |            |    |        |   |
|                  |                      | State:*               |                        |                      |                    |                | ~               |                       |                     |              |            |    |        |   |
|                  |                      | Zip Code:*            |                        |                      |                    | ]              |                 |                       |                     |              |            |    |        |   |
|                  |                      | Telephone Num         | ber:*                  |                      |                    | ext.           |                 |                       |                     |              |            |    |        |   |
|                  |                      | Email Address:        | *                      |                      |                    |                |                 |                       |                     | ]            |            |    |        |   |
|                  |                      | AUTHORIZED AGE        | NT 1 Information       |                      |                    |                |                 |                       |                     |              |            |    |        |   |
|                  |                      | CORES Usernar         | ne:*                   |                      | this CDN           | ~              | Not in the list | ? Click <u>here</u> t | o associate         | more CORE    | S Username | to |        |   |
|                  |                      |                       |                        |                      | uns ran.           | Need a         | new CORES Us    | sername? Clic         | ck <u>here</u> to d | reate an acc | count.     |    |        |   |
|                  |                      | Title:                |                        |                      |                    |                |                 |                       |                     |              |            |    |        |   |
|                  |                      | Additional Emai       | I Address for Corresp  | ondence:             |                    |                |                 |                       |                     | ]            |            |    |        |   |
|                  |                      | AUTHORIZED AGE        | NT 2 Information (If   | applicable)          |                    |                |                 |                       |                     |              |            |    |        |   |
|                  |                      | CORES Usernar         | ne:                    |                      | this FRN.          | ~              | Not in the list | ? Click <u>here</u> t | o associate         | e more CORE  | S Username | to |        | Ŷ |

| Financial Operat     Create Form 1876 >                     | K 🌔 Log In                                                           | 🔷 Login                                                          | Form/Document Se                                                      | FCC Registration                                                  | 🚸 Login                             | SL                          | immary of D               | <b>)eplo</b> yr            | 🔷 FCC I                            | Registration              | +                     | -    | ٥      | ×   |
|-------------------------------------------------------------|----------------------------------------------------------------------|------------------------------------------------------------------|-----------------------------------------------------------------------|-------------------------------------------------------------------|-------------------------------------|-----------------------------|---------------------------|----------------------------|------------------------------------|---------------------------|-----------------------|------|--------|-----|
| $\left( \leftarrow \right) \rightarrow$ C' $\bigtriangleup$ | i 165.135.209.76                                                     | :7001/cores/createF                                              | orm1876.do?btnConti                                                   | inue=true&csfrToke                                                | n=CPjbiq2142                        | ZpguLd2Ocvl                 | ULxalv                    | F                          | ⊌                                  | ☆                         |                       | ⊻    | III\ 🗉 | ) ≡ |
| 🌣 Most Visited 🔞 Getting Started 🖨                          | FCC Registration - Log<br>Additional Email                           | Financial Operation<br>Address for Correst                       | s A F© Login<br>oondence:                                             |                                                                   |                                     |                             |                           |                            |                                    |                           |                       |      |        | ^   |
|                                                             | AUTHORIZED AGEN                                                      | IT 2 Information (I                                              | f applicable)                                                         |                                                                   |                                     |                             |                           |                            |                                    |                           |                       |      |        |     |
|                                                             | CORES Usernam                                                        | e:                                                               |                                                                       | this FRN.                                                         | ∨<br>Need                           | ] Not in the<br>a new CORES | list? Click               | <u>here</u> to<br>e? Click | o associate<br>k <u>here</u> to ci | more COR<br>reate an ac   | ES Usernam<br>count.  | e to |        |     |
|                                                             | Title:                                                               |                                                                  |                                                                       |                                                                   |                                     |                             |                           |                            |                                    |                           |                       |      |        |     |
|                                                             | Additional Emai A                                                    | Address for Corresp                                              | ondence:                                                              |                                                                   |                                     |                             |                           |                            |                                    |                           |                       |      |        |     |
|                                                             | Bank Account Infor                                                   | mation for Automa                                                | ted Clearing House (                                                  | ACH) Payment                                                      |                                     |                             |                           |                            |                                    |                           |                       |      |        |     |
|                                                             | Account Holder N                                                     | Name:*                                                           |                                                                       |                                                                   |                                     |                             |                           | 1                          |                                    |                           |                       |      |        |     |
|                                                             | ACH Routing Nur                                                      | mber: *                                                          |                                                                       |                                                                   |                                     |                             |                           |                            |                                    |                           |                       |      |        |     |
|                                                             | Confirm ACH Rou                                                      | uting Number: *                                                  |                                                                       |                                                                   | _                                   |                             |                           |                            |                                    |                           |                       |      |        |     |
|                                                             | Account Type:*                                                       |                                                                  |                                                                       |                                                                   |                                     |                             |                           |                            |                                    |                           |                       |      |        |     |
|                                                             | Account Number                                                       | :*                                                               |                                                                       |                                                                   |                                     |                             |                           |                            |                                    |                           |                       |      |        |     |
|                                                             | Confirm Account                                                      | Number:*                                                         |                                                                       |                                                                   |                                     |                             |                           |                            |                                    |                           |                       |      |        |     |
|                                                             | Is the Eligible Entit                                                | y "ULS testdata 01                                               | 302009" the owner of                                                  | the above bank ac                                                 | count? *                            |                             |                           |                            |                                    |                           |                       |      |        |     |
|                                                             | ○ Yes ○ No                                                           |                                                                  |                                                                       |                                                                   |                                     |                             |                           |                            |                                    |                           |                       |      |        |     |
|                                                             | If the answer is No, '<br>testdata 01302009"<br>relationship between | "ULS testdata 0130<br>and the owner of tl<br>n "ULS testdata 013 | 2009" must either be<br>he bank account. If th<br>02009" and the owne | the owner of the b<br>ere is an ownership<br>er of the bank accou | ank account,<br>relationship<br>nt. | or there mus<br>then please | st be an ov<br>briefly de | wnersh<br>scribe           | hip relation<br>the nature         | nship betv<br>e of the ov | veen "ULS<br>vnership |      |        |     |
|                                                             |                                                                      |                                                                  |                                                                       |                                                                   |                                     |                             |                           |                            |                                    |                           |                       |      |        |     |
|                                                             |                                                                      |                                                                  |                                                                       |                                                                   |                                     |                             |                           |                            |                                    |                           |                       |      |        |     |
|                                                             | L                                                                    |                                                                  |                                                                       |                                                                   |                                     |                             |                           |                            |                                    |                           |                       |      |        |     |
|                                                             |                                                                      |                                                                  | <u>Go B</u>                                                           | lack Save                                                         | or Later                            | Submi                       | t                         |                            |                                    |                           |                       |      |        |     |
|                                                             |                                                                      |                                                                  |                                                                       | * indicates re                                                    | quired field.                       |                             |                           |                            |                                    |                           |                       |      |        |     |
|                                                             |                                                                      |                                                                  |                                                                       |                                                                   |                                     |                             |                           |                            |                                    |                           |                       |      |        |     |

Step 6, if the submit button is clicked, the system display the 1876 form data review page. If the administrative user is satisfied with the information, click the <u>Create Form 1876</u> will produce the form 1876 with the data submitted.

| Sinancial Operat             | m 1876 🗙 📢 Log In 🛛 🔷 Login Form/Documen                       | at Se 🚸 FCC Registration 🔷 Login Summary of Deploys 🗇 FCC Registration 🕂 | - 0 ×            |
|------------------------------|----------------------------------------------------------------|--------------------------------------------------------------------------|------------------|
| (←) → C' @                   | () 165.135.209.76:7001/cores/createForm1876.do?btnF            | ReView=true&csfrToken=pABsWkCFI14i43ijiqiaHSH7KIG 🛛 🗉 🚥 🗵 🏠              | <u>↓</u> II\ 🗊 🖃 |
| A Most Visited 6 Getting Sta | ted D FCC Registration - Log D Financial Operations A FC Login |                                                                          |                  |
|                              |                                                                |                                                                          | ^                |
|                              |                                                                |                                                                          |                  |
| Manage FRMs                  |                                                                |                                                                          |                  |
| <u>Pidiage Hivs</u>          |                                                                | Form 1876 Confirmation for:                                              |                  |
| View FRN<br>Financial Info   | Reinhursement Entity Name: III S test                          | data 01302009 FRN: 0016216129 Facility ID/File Number: 47401             |                  |
|                              |                                                                |                                                                          |                  |
| Create Form                  | Call Sign:                                                     | JPEG                                                                     |                  |
| 1876                         | Taxpayer ID Number of the Eligible Entity :                    | 208614543                                                                |                  |
| Manage View                  | Entity "ULS testdata 01302009" Contact Information             | n                                                                        |                  |
| Permissions                  | First Name:*                                                   | John                                                                     |                  |
| Auction                      | Middle Initial:                                                | s                                                                        |                  |
| Bank Accounts                | Last Name:*                                                    | Doe                                                                      |                  |
| Auction                      | Address (Street Number and Name):*                             | 445 12th Street SW                                                       |                  |
| Payments                     | City:*                                                         | bethesda                                                                 |                  |
|                              | State:*                                                        | DISTRICT OF COLUMBIA                                                     |                  |
|                              | Zip Code:*                                                     | 20123-2422                                                               |                  |
|                              | Telephone Number:*                                             | 234-234-2342 x2342                                                       |                  |
|                              | Email Address:*                                                | john.doe@fcc.test                                                        |                  |
|                              | AUTHORIZED AGENT 1 Information W                               | ish to update an AUTHORIZED AGENT's name and phone? click here           |                  |
|                              | CORES Username:*                                               | hua.lu@fcc.gov                                                           |                  |
|                              | Name:                                                          | hua s lu                                                                 |                  |
|                              | Phone:                                                         | 301-418-2424 x 1234                                                      |                  |
|                              | Title:                                                         | TESTER                                                                   |                  |
|                              | Additional Email Address for Correspondence:                   | sirhualu@bla.com                                                         |                  |
|                              | AUTHORIZED AGENT 2 Information Wi                              | ish to update an AUTHORIZED AGENT's name and phone? click here           |                  |
|                              | CORES Username:                                                | alan.muhealden.ctr@fcc.gov                                               |                  |
|                              | Name:                                                          | Alan Muhealden                                                           |                  |
|                              | Phone:                                                         | 202-418-7354                                                             | ¥                |

| Financial Opera | Create Form 1876 ×                                                  | 🌒 Log In                                                      | 🔷 Login               | Form/Document Sc                   | FCC Registration     | 🔷 Login 🛛 Su            | mmary of Deploy: | FCC Registration | +       | -          | ٥   | × |
|-----------------|---------------------------------------------------------------------|---------------------------------------------------------------|-----------------------|------------------------------------|----------------------|-------------------------|------------------|------------------|---------|------------|-----|---|
| (←) → ♂ (       | <u>۵</u>                                                            | (i) 165.135.209.76                                            | 7001/cores/createFo   | rm1876.do?btnReVie                 | w=true&csfrToken=    | oABsWkCFI14i43ijiqiaHSH | 7KIGI 🗉          | … ⊠ ☆            |         | <u>↓</u> I | N 🗊 | ≡ |
| A Most Visited  | Getting Started () FC                                               | C Registration - Log                                          | Financial Operations  | A FC Login                         |                      |                         |                  |                  |         |            |     |   |
|                 |                                                                     | COKES Usernar                                                 | ie:"                  | -                                  | ทนส.เนษาตะ.gov       |                         |                  |                  |         |            |     | ^ |
|                 |                                                                     | Name: hua s lu                                                |                       |                                    |                      |                         |                  |                  |         |            |     |   |
|                 |                                                                     | Phone:                                                        |                       |                                    | 301-418-2424 x 123   | 34                      |                  |                  |         |            |     |   |
|                 |                                                                     | Title: TESTER                                                 |                       |                                    |                      |                         |                  |                  |         |            |     |   |
|                 |                                                                     | Additional Email Address for Correspondence: sirhualu@bla.com |                       |                                    |                      |                         |                  |                  |         |            |     |   |
|                 |                                                                     | AUTHORIZED AGE                                                | NT 2 Information      | Wish to                            | o update an AUTHORI. |                         |                  |                  |         |            |     |   |
|                 |                                                                     | CORES Usernar                                                 | ie:                   |                                    | alan.muhealden.ctro  |                         |                  |                  |         |            |     |   |
|                 |                                                                     | Name:                                                         |                       |                                    | Alan Muhealden       |                         |                  |                  |         |            |     |   |
|                 |                                                                     | Phone:                                                        |                       |                                    | 202-418-7354         |                         |                  |                  |         |            |     |   |
|                 |                                                                     | Title:                                                        |                       |                                    | DB Developer         |                         |                  |                  |         |            |     |   |
|                 |                                                                     | Additional Emai                                               | Address for Corresp   | ondence:                           |                      |                         |                  |                  |         |            |     |   |
|                 | Bank Account Information for Automated Clearing House (ACH) Payment |                                                               |                       |                                    |                      |                         |                  |                  |         |            |     |   |
|                 |                                                                     | Account Holder Name:*                                         |                       |                                    | John Doe             |                         |                  |                  |         |            |     |   |
|                 |                                                                     | ACH Routing Nu                                                | mber: *               |                                    | 021502011            |                         |                  |                  |         |            |     |   |
|                 |                                                                     | Bank Name:                                                    |                       |                                    | BANCO POPULAR        |                         |                  |                  |         |            |     |   |
|                 |                                                                     | Account Type:*                                                |                       |                                    | Checking             |                         |                  |                  |         |            |     |   |
|                 |                                                                     | Account Numbe                                                 | r: *                  |                                    | 111111               |                         |                  |                  |         |            |     |   |
|                 |                                                                     | Is the Eligible E                                             | ntity the owner of th | e bank account? *                  | NO                   |                         |                  |                  |         |            |     |   |
|                 |                                                                     | Ownership Rela                                                | tionship Description  |                                    | I am the owner       |                         |                  |                  |         |            |     |   |
|                 |                                                                     |                                                               |                       | Back Create<br>* indicates require | 2 Form 1876          |                         |                  |                  |         |            |     |   |
| _               |                                                                     |                                                               |                       | Cu                                 | stomer Service       |                         |                  |                  |         |            |     |   |
|                 | Help                                                                |                                                               | Frequently            | Asked Questions                    |                      | Privacy Statement       |                  | FCC Ho           | me Page |            |     | ~ |

Step 7, the user can choose either save or open the PDF file, then print it, notarized it, and send it to FCC via mail.

| Opening FCC_Form_1876_FRN_001621      | 6129_FIN_47401_190226105044759 × |
|---------------------------------------|----------------------------------|
| You have chosen to open:              |                                  |
| 🖹rm_1876_FRN_0016216129_              | FIN_47401_190226105044759.pdf    |
| which is: PDF file (9.1 KB)           |                                  |
| from: http://165.135.209.76:700       | 1                                |
|                                       |                                  |
| What should Firefox do with this file | e?                               |
| Open with TWINUI (default)            | ~                                |
|                                       |                                  |
| Do this automatically for files li    | ke this from now on.             |
|                                       |                                  |
|                                       |                                  |
|                                       | OK Cancel                        |
|                                       |                                  |

## II. How to verify the bank info by the Authorized Agent (AA user):

Step 1. The AA user clicks the "Auction Bank Accounts link"

| Financial Operations | Manage Existin                                                                                                    | ng i X           | 🊯 Log In            | 🚸 Login             | Form/Document Se        | FCC Registration     | 🚸 Login               | Summary of D       | <b>)epl</b> oy | FCC Registrat    | tion -   | F                | -               | ٥                 | ×        |
|----------------------|----------------------------------------------------------------------------------------------------|------------------|---------------------|---------------------|-------------------------|----------------------|-----------------------|--------------------|----------------|------------------|----------|------------------|-----------------|-------------------|----------|
| (←) → C <sup>a</sup> | •                                                                                                    |                  | 165.135.209.76      | :7001/cores/myFr    | nsPre.do?csfrToken=IKr  | nfDGMRdkoBqkvx1dq    | X6K75SK4jrC80olzAr    | ndJyl6Pbro         | F              | ⊠ ☆              |          |                  | 🛓 III           |                   | ≡        |
| 🌣 Most Visited 👲     | Getting Started                                                                                                    | FCC              | Registration - Log  | Financial Operation | ons A FC Login          |                      |                       |                    |                |                  |          |                  |                 |                   |          |
| E                    | C Federa<br>Comm                                                                                                    | al<br>unication: | c c                 | ommissio            | n Registrati            | on System            | (CORES)               |                    |                | Associate U      | sernam   | <u>ne to FRN</u> | <u>Manaq</u>    | e FRN(s           | <u>n</u> |
|                      | Comm                                                                                                    | ission           |                     |                     | in Registrati           | on system            | (001120)              |                    | <u>Registe</u> | er New FRN  Res  | et FRN   | Password         | d <u> Searc</u> | n for FRI         | N        |
| FCC Registra         | ation                                                                                                    |                  |                     |                     |                         |                      |                       |                    |                |                  |          |                  |                 |                   |          |
| FCC > FCC Registrati | <u>ion</u> > Manage E                                                                                                    | xisting Ff       | Ns                  |                     |                         |                      |                       |                    |                | L                | .ogged I | In As: hua.      | .lu@fcc.go      | ov   <u>Log</u> e | out      |
| Manage Exi           | sting FR                                                                                                    | N(s):            | Choose Act          | ion                 |                         |                      |                       |                    |                |                  |          |                  |                 |                   |          |
| 2                    | -                                                                                                    |                  |                     |                     |                         |                      |                       |                    |                |                  |          |                  |                 |                   |          |
|                      |                                                                                                    |                  |                     |                     | Impo                    | ortant Instructions  |                       |                    |                |                  |          |                  |                 |                   |          |
|                      | Important Instructions<br>To view your incentive Auction Reimbursement Allocation amount follow these steps:<br>1. dick on the 'Auction Payments' link below.<br>2. Click on the FRN for which you wish to view the Reimbursement Allocation amount.<br>3. Click on the 'View Payment Details' for the Facility Id/File Number to display the Reimbursement Allocation amount. |                  |                     |                     |                         |                      |                       |                    |                |                  |          |                  |                 |                   |          |
|                      |                                                                                                    |                  |                     |                     | Select of               | one of the following | :                     |                    |                |                  |          |                  |                 |                   |          |
|                      |                                                                                                    | Manage           | RNs Manage/View     | v FRN Permission I  | Levels, FRN Registratio | n Information, and A | ssociated Requests I  | for your FRN(s)    |                |                  |          |                  |                 |                   |          |
|                      |                                                                                                    | View FRI         | Financial Info View | w FRN payment inf   | ormation.               |                      |                       |                    |                |                  |          |                  |                 |                   |          |
|                      |                                                                                                    | Incenti          | e Auction Financi   | al Module           |                         |                      |                       |                    |                |                  |          |                  |                 |                   |          |
|                      |                                                                                                    | Crea             | e Form 1876         | Enter Form 187      | 6 Data and Generate I   | PDF Form.            |                       |                    |                |                  |          |                  |                 |                   |          |
|                      |                                                                                                    | Mana             | ge View Permissions | Manage View P       | ermissions for Auction  | Bank Accounts and A  | luction Payments by   | Facility ID/File I | Number         | r or by Username | е.       |                  |                 |                   |          |
|                      |                                                                                                    | Aucti            | on Bank Accounts    | Enter/View Ban      | k Account Information.  |                      |                       |                    |                |                  |          |                  |                 |                   |          |
|                      |                                                                                                    | Aucti            | on Payments         | View Payment [      | Details for Reverse Auc | tion Winners and Re  | imbursed Transition ( | Costs.             |                |                  |          |                  |                 |                   |          |
|                      |                                                                                                    |                  |                     |                     |                         | Go Pack              |                       |                    |                |                  |          |                  |                 |                   |          |
|                      |                                                                                                    |                  |                     |                     |                         | <u>oo baux</u>       |                       |                    |                |                  |          |                  |                 |                   | ~        |

Step 2, the system displays all the auction FRN with bank information. The AA user picks an FRN to work with.

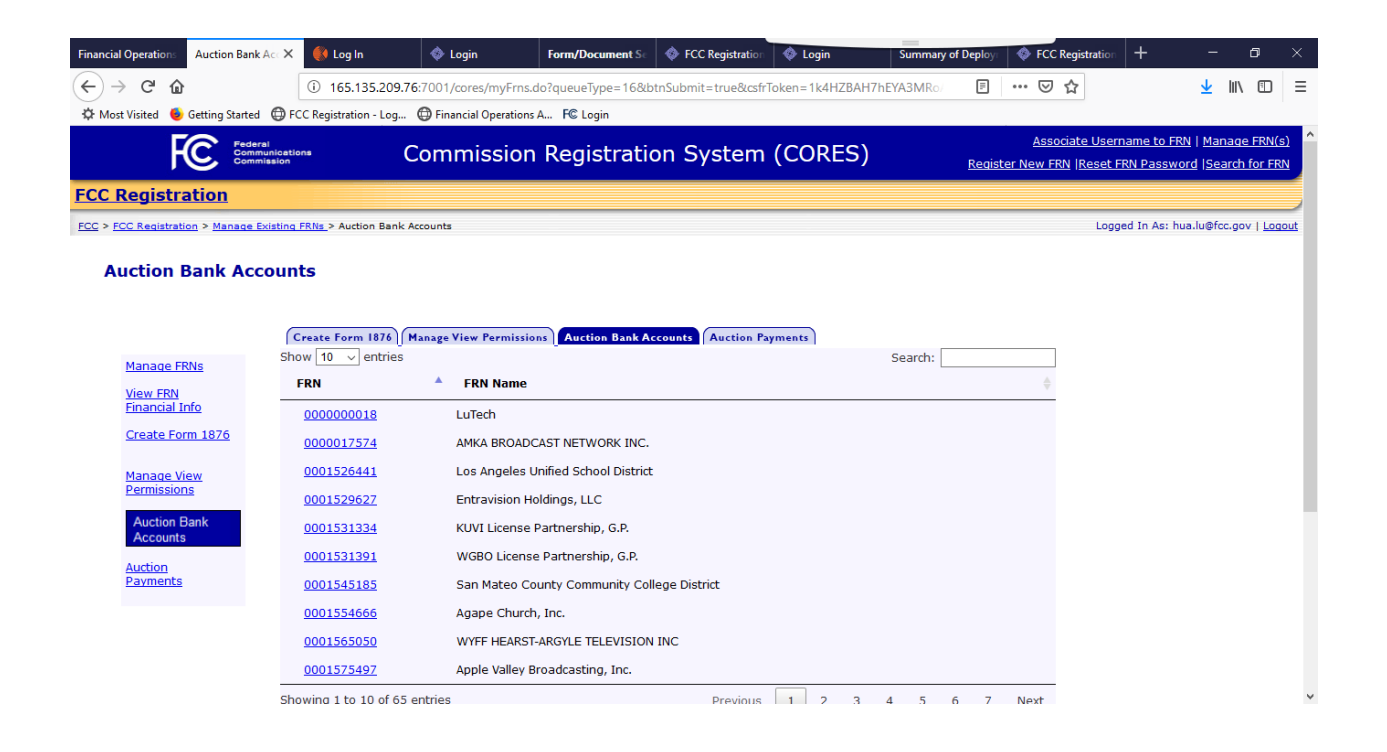

Step 3, the System displays all the Facility ID / Filing Number to the user. The AA user select one to work with by clicking the <u>Verify Bank Info</u> link

| Financial Operations Auction Ba   | ank Acc 🗙 🛛 🚯 Log In                           | 🚸 Login 🛛 🗛                                                  | rm/Document Sc                        | FCC Registration    | 🚸 Login                  | Summary of De      | eploy: 🚸 FCC Registra | ation +          | -          | ٥                 | $\times$   |
|-----------------------------------|------------------------------------------------|--------------------------------------------------------------|---------------------------------------|---------------------|--------------------------|--------------------|-----------------------|------------------|------------|-------------------|------------|
| (←) → ⊂ 🟠                         | (i) 165.135.209.                               | 76:7001/cores/bankInfoList.c                                 | do?id=401173&c                        | sfrToken=YA5cOgjJ/  | A2KmgZt7YAuVh            | DEILCnXcwE6t       |                       |                  | ¥ III      |                   | Ξ          |
| 🌣 Most Visited 🛭 👲 Getting Star   | ted 💮 FCC Registration - Log                   | Financial Operations A                                       | FC Login                              |                     |                          |                    |                       |                  |            |                   |            |
| FC :                              | deral<br>ommunications                         | Commission Re                                                | egistratio                            | on System           | (CORES)                  |                    | Associate I           | Username to FRI  | Manaq      | e FRN(s           | <u>a</u> ^ |
|                                   | ommission                                      |                                                              |                                       |                     | ()                       | <u>R</u>           | Register New FRN (Re  | set FRN Passwo   | rd (Searc  | n for FRI         | N          |
| FCC Registration                  |                                                |                                                              |                                       |                     |                          |                    |                       |                  |            |                   |            |
| FCC > FCC Registration > Manag    | e Existing FRNs > Auction Bank                 | Accounts > Bank Account                                      |                                       |                     |                          |                    |                       | Logged In As: hu | a.lu@fcc.g | ov   <u>Log</u> o | out        |
| Auction Bank Acco                 | unt Details                                    |                                                              |                                       |                     |                          |                    |                       |                  |            |                   |            |
| Auction Bank Acce                 | Juin Details                                   |                                                              |                                       |                     |                          |                    |                       |                  |            |                   |            |
|                                   |                                                |                                                              |                                       |                     |                          |                    |                       |                  |            |                   |            |
| Manage FRNs                       |                                                |                                                              | Facility IDs/                         | File Numbers associ | ated with FRN <b>O</b> ( | 16216129           |                       |                  |            |                   |            |
| <u>View FRN</u><br>Financial Info | Show 10 🗸 entries                              |                                                              | rusiney 100y                          |                     |                          |                    |                       | Search:          |            |                   |            |
| Create Form 1876                  | Facility ID/File Numbe                         | er 🔺 Account Ho                                              | older Name                            | 🕴 🛛 Bank Nam        | e 🍦 A                    | ccount Number      | Status                | + Action         |            | \$                |            |
|                                   | 9762                                           | hualu6                                                       |                                       | BANCO POP           | ULAR **                  | 6666               | Validated             | Locked           |            | _                 |            |
| Manage View<br>Permissions        | 47401                                          |                                                              |                                       |                     |                          |                    | Unsubmitted           | Verify Ba        | ank Info   |                   |            |
| Auction Bank                      | Showing 1 to 2 of 2 entries                    | s                                                            |                                       |                     |                          |                    |                       | Previous         | 1          | lext              |            |
| Accounts                          |                                                |                                                              |                                       | Go                  | Back                     |                    |                       |                  |            |                   |            |
| Auction<br>Payments               | Status Definitions:                            |                                                              |                                       | _                   |                          |                    |                       |                  |            |                   |            |
|                                   | Pending Access = Pern<br>Unsubmitted = Waiting | nission not yet granted to A<br>g for submission of bank acc | Authorized Agent<br>count information | to enter bank accor | unt information          |                    |                       |                  |            |                   | . 1        |
|                                   | In FCC Review = FCC<br>Validated = FCC valida  | validating bank account info<br>ted bank account             | ormation                              |                     |                          |                    |                       |                  |            |                   |            |
|                                   | If Action indicates "Conta                     | act FCC", please submit a he                                 | elp request at <u>ht</u>              | tps://www.fcc.gov/v | wireless/available       | e-support-services | or call 877-480-3201  | (MonFri. 8 a.m   | 6 p.m. E   | т).               |            |
|                                   |                                                |                                                              |                                       |                     |                          |                    |                       |                  |            |                   |            |
|                                   |                                                |                                                              |                                       |                     |                          |                    |                       |                  |            |                   | ~          |

Step 4, the system displays the bank information submitted by the Administrative user when the Form 1876 was generated. If the AA user is satisfied with the bank info, he/she can click the Submit button, and the confirmation page is displayed.

| Financial Operations Verify Bank Acc     | col 🗙 ( Log In                                                            | Login Form/Docum                                                       | ent Se 🔹 🚸 FCC Registratio                                           | n 🔷 Login                                      | Summary of Deploy                             | FCC Registration                  | on 🕂           | -                 | ٥                | ×        |
|------------------------------------------|---------------------------------------------------------------------------|------------------------------------------------------------------------|----------------------------------------------------------------------|------------------------------------------------|-----------------------------------------------|-----------------------------------|----------------|-------------------|------------------|----------|
| (←) → C" ŵ                               | 165.135.209.76:70                                                         | 01/cores/verifyBankInfo.do?id=                                         | 7401&btnMultipleUpdat                                                | =true&csfrToken=zn                             | BvgoskCz71JxePb                               | ⊠ ☆                               |                | <u>↓</u> III\     |                  | Ξ        |
| The Most Visited                         | ECC Registration - Log                                                    | Financial Operations A FC Login                                        |                                                                      |                                                |                                               |                                   |                | _                 |                  |          |
| w most visited                           | Greenegaaalon - Log G                                                     | r manciar operations A The Edgin                                       |                                                                      |                                                |                                               |                                   |                |                   |                  | <u> </u> |
| Federa<br>Commu<br>Commi                 | inications CO                                                             | mmission Regist                                                        | ration System                                                        | (CORES)                                        | Regist                                        | Associate Us<br>ter New FRN  Rese | t FRN Passwoi  | rd <u> Search</u> | for FRI          | N<br>N   |
| FCC Registration                         |                                                                           |                                                                        |                                                                      |                                                |                                               |                                   |                |                   |                  |          |
| FCC > FCC Registration > Manage Ex       | kisting FRNs > Auction Bank Accor                                         | nts > Bank Account                                                     |                                                                      |                                                |                                               | Lo                                | gged In As: hu | a.lu@fcc.gc       | v   <u>Log</u> o | out      |
| Verify Bank Account                      | for Facility ID/Fil                                                       | e Number                                                               |                                                                      |                                                |                                               |                                   |                |                   |                  |          |
| Manage FRNs                              |                                                                           | Verify an                                                              | Submit Bank Account fo                                               | :                                              |                                               |                                   |                |                   |                  |          |
| <u>View FRN</u><br><u>Financial Info</u> | Reimbursement                                                             | Entity Name: ULS testdata 013                                          | 02009 FRN: 0016216                                                   | 129 Facility ID/Fi                             | le Number: 47401                              |                                   |                |                   |                  |          |
| Create Form 1876                         | Account Holder Name:                                                      | John Doe                                                               |                                                                      |                                                |                                               |                                   |                |                   |                  |          |
|                                          | Bank Name:                                                                | BANCO POPULAR                                                          |                                                                      |                                                |                                               |                                   |                |                   |                  |          |
| Manage View                              | Account Type:                                                             | Checking                                                               |                                                                      |                                                |                                               |                                   |                |                   |                  |          |
| Permissions                              | ACH Routing Number:                                                       | 021502011                                                              |                                                                      |                                                |                                               |                                   |                |                   |                  |          |
| Auction Bank                             | Account Number:                                                           | 111111                                                                 |                                                                      |                                                |                                               |                                   |                |                   |                  |          |
| Acction Dank<br>Auction<br>Payments      | Pressing the "SUBMIT" but<br>questions, please submit a<br>a.m6 p.m. ET). | on locks the Bank Account entr<br>help request at <u>https://www.f</u> | . FCC assistance is requi<br>c.gov/wireless/available-<br>MIT CANCEL | red for any changes a<br>support-services or c | after submission. For<br>all 877-480-3201 (Mo | nFri. 8                           |                |                   |                  |          |
|                                          | If the Bank Account shown                                                 | is incorrect, please click <u>here</u> to                              | update the 1876 form in                                              | ormation, then sign,                           | notarize and mail it t                        | o FCC.                            |                |                   |                  | 1        |
|                                          |                                                                           |                                                                        |                                                                      |                                                |                                               |                                   |                |                   |                  | ~        |

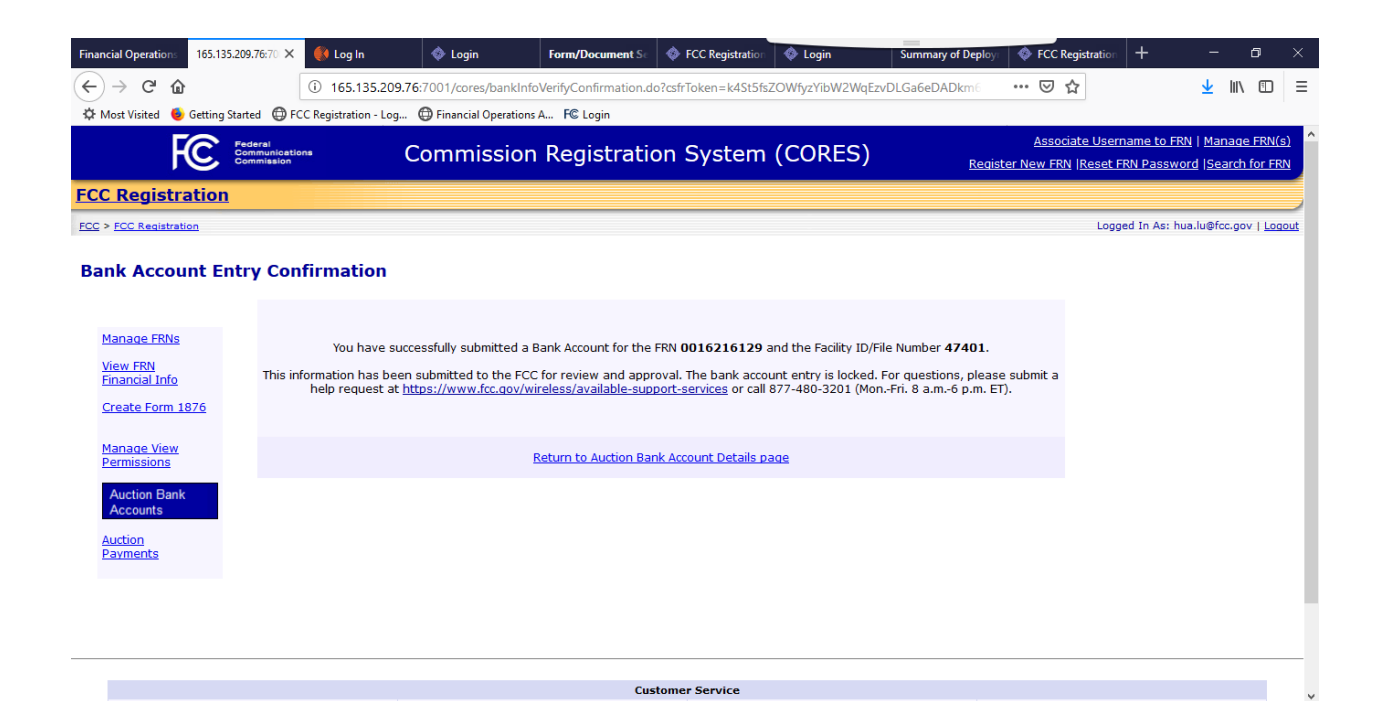